# **Time Tracking:** Enter Time Worked and Time Off

#### Employee: Exempt (Non-Teachers)

**Workday allows employees to be paid accurately and on a timely basis.** All CMSD employees will report their time worked. Exempt employees use the Web Calendar to enter hours worked each day. Accurate time entries should be made on a daily basis. Time must be submitted bi-weekly for timekeeper validation and manager approval.

#### Enter Time for Today using the Web Calendar (Daily)

From the Time application, under Enter Time:

1. Click **This Week**.

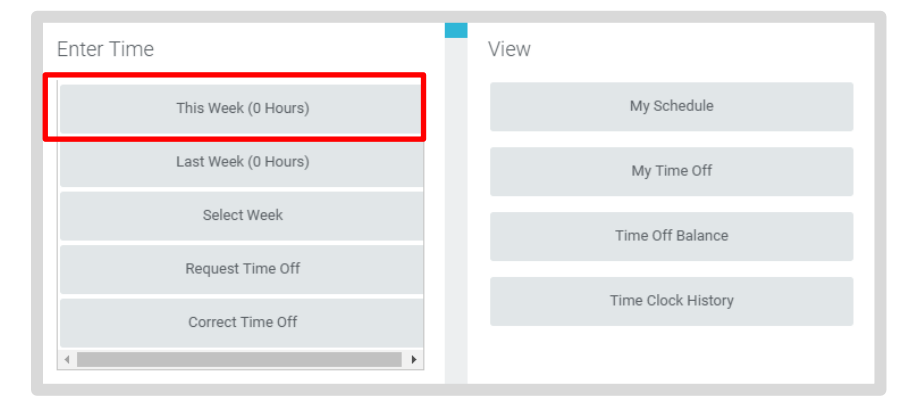

- 2. Select the **calendar day** for which you are entering time.
- **3.** Enter the Time Type and Hours.
- **4.** Click **OK**.
- 5. Click Done.

| Enter Time 09/05/2016      |
|----------------------------|
| Time Type * 🗙 Checked In 🗄 |
| Hours * 8                  |
| Details                    |
| Comment                    |
| //                         |
|                            |
| OK Cancel                  |

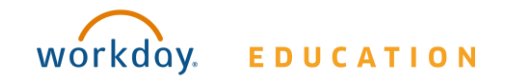

## Time Tracking: Enter Time Worked and Time Off Employee: Exempt (Non-Teachers)

#### **View Details of Submitted Time**

From the Time Entry calendar:

- Click a time block to view detailed information about your time entry.
- 1. Click the **View Details** button.

| Norker          | Ben Adams   |                                                  |                            |    |
|-----------------|-------------|--------------------------------------------------|----------------------------|----|
| Date            | 08/20/2015  |                                                  |                            |    |
| Status          | Approved    |                                                  |                            |    |
| Re              | ported      | Calculated                                       | History                    |    |
|                 |             |                                                  |                            |    |
| Report          | ed Quantity | 3 Hours                                          |                            |    |
| Time Entry Code |             | Worked Time                                      |                            |    |
| In              |             | 08/20/2015 09:00 AM Pacific Time (San Francisco) |                            |    |
| Out             |             | 08/20/2015 12:00 PM Pa                           | acific Time (San Francisco | )) |
| Out Reason      |             | Out                                              |                            |    |
| Source          |             | User Entered                                     |                            |    |
| Comment         |             | (empty)                                          |                            |    |

- 6. Click the **Reported** tab to view worked time.
- 7. Click the **Calculated** tab to view calculations.
- 8. Click the **History** tab to view modifications of a particular time entry.

#### **Modify Previously Reported Time**

From the Time worklet:

- 1. Click Select Week.
- 2. Select a date within the week you want to edit.
- **3.** Click **OK**. Your reported time displays on the calendar. Approved items display with a green bar on the left side of the time block and an "Approved" status.
- 4. Click the time block. An editable window displays.
- 5. Edit the details of the time block and click **OK** or **Delete**.

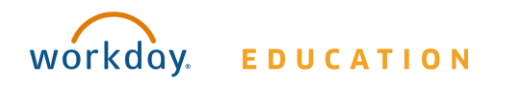

# Time Tracking: Enter Time Worked and Time Off Em

#### Employee: Exempt (Non-Teachers)

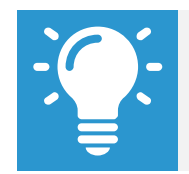

Note: Auto-fill from Prior Week can also be used if your time entry template is configured for it.

#### **Auto-fill from Prior Week**

From the Time Entry calendar:

 Click the dropdown arrow next to the Enter Time button at the bottom left of the Time Entry Calendar to view a list of Time Entry Options. Click **Auto-fill from Prior Week**.

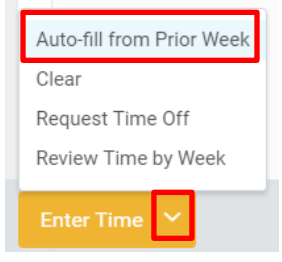

2. A form will open, prompting you to select the week you wish to copy. Populate the **Select Week** field.

#### Auto-fill from Prior Week

| Select one of the | weeks below to copy its time blocks to t | he cui |
|-------------------|------------------------------------------|--------|
| Worker H          | Han Solo (40048)                         |        |
| Start Date        | 10/01/2016                               |        |
| End Date          | 10/07/2016                               |        |
| Select Week *     | select one 🗸 🗸                           |        |
| Prior Week Hou    | select one                               |        |
|                   | 09/24/2016 - 09/30/2016                  |        |
|                   | 09/17/2016 - 09/23/2016                  | IC     |
|                   | 09/10/2016 - 09/16/2016                  |        |
| Also copy detail  | 09/03/2016 - 09/09/2016                  |        |
|                   | 08/27/2016 - 09/02/2016                  |        |
| ок                | Cancel                                   |        |

**3.** From here you can copy the details and comments of a prior week by checking the **copy details and comments** box.

| Select Week ★     | 09/24/2016 - 09/3 | 30/2016 | $\sim$ |
|-------------------|-------------------|---------|--------|
| Prior Week Hou    | urs 1 item        |         |        |
|                   |                   |         |        |
|                   |                   |         |        |
|                   |                   |         |        |
| Also copy details | s and comments    |         |        |

4. Click OK.

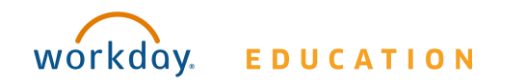

# Time Tracking:Enter Time Worked and Time Off

### Employee: Exempt (Non-Teachers)

#### **Request Time Off in Time Tracking**

From the Time Off application:

- 1. Click **Time Off**.
- 2. Select days on the calendar.
- 3. Click Request Time Off.
- 4. Enter the Time Off Type.
- 5. Enter the Daily Quantity of hours requested.

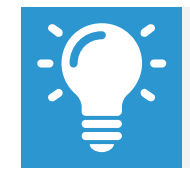

Note: The Daily Quantity field defaults with your daily scheduled hours and may be editable.

2. Click Submit.

| Request T        | ime Off Ben Adams 🚥                                  |   |
|------------------|------------------------------------------------------|---|
| Total: 24 Hours  | 5                                                    |   |
|                  |                                                      |   |
|                  |                                                      |   |
|                  |                                                      |   |
| When             | Monday, August 03, 2015 - Wednesday, August 05, 2015 |   |
| Туре *           | × Vacation (Hours)                                   |   |
| Daily Quantity 🔺 | 8                                                    |   |
| Unit of Time     | Hours                                                |   |
| Comment          |                                                      |   |
|                  |                                                      |   |
|                  |                                                      |   |
|                  |                                                      |   |
| enter yo         | ur comment                                           |   |
| 5                |                                                      |   |
| Additional Inf   | formation                                            |   |
| Related Links    |                                                      |   |
| Business Policy  | Document                                             |   |
| Attachments      |                                                      |   |
| ,                |                                                      |   |
| 1                |                                                      |   |
|                  |                                                      |   |
| •<br>            |                                                      |   |
| 1                | Drop files here                                      |   |
|                  |                                                      |   |
|                  |                                                      |   |
|                  |                                                      | / |
| Submit           | Cancel                                               |   |

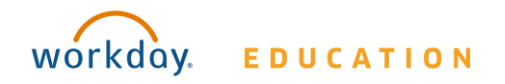